## High-Performance Line

## 

## K215SDF-BB-BF Plasma Blast Freezer

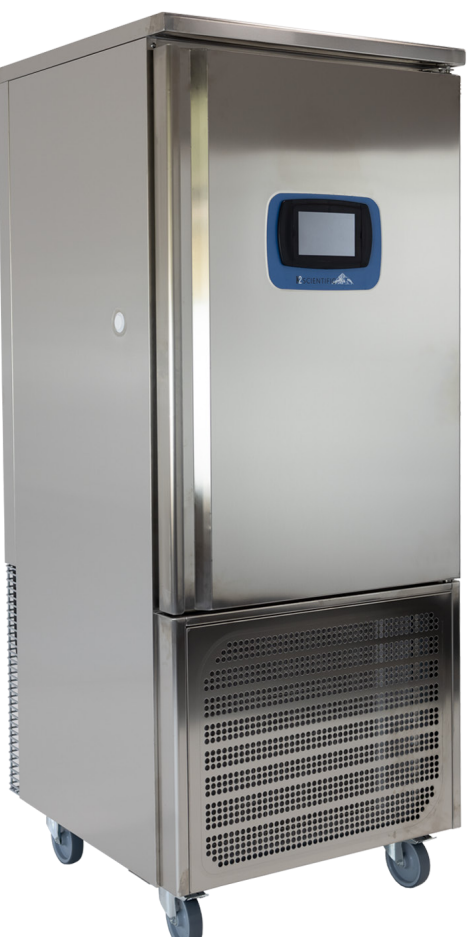

K2 Scientific's Plasma Blast Freezer is designed to rapidly condition your product using powerful dual fans to increase circulation. Over time, our high-speed cooling technology will reduce the stress on your sample storage freezer. The K215 is an FDA approved class II medical device.

- Meets AABB rapid plasma freezing guidelines
- Capacity: 72 plasma bottles (1L) 96 plasma bags (350ml)
- Touch screen on board temperature data logger
- Touchscreen controller with temperature graph
- 3-phase power
- Powerful dual fans for increased circulation
- Evaporator coil & condenser balanced for low power consumption

- Evaporator is epoxy coated to eliminate corrosion
- Sealed, cast iron, selflubrificating evaporator fan motor(s) and larger fan blades with a more efficient low velocity, high volume airflow design
- Constructed with AISI 304 stainless steel
- Each cabinet undergoes three quality control checks before shipping
- 1" access port
- Warranty: two-year parts, labor, or full replacement

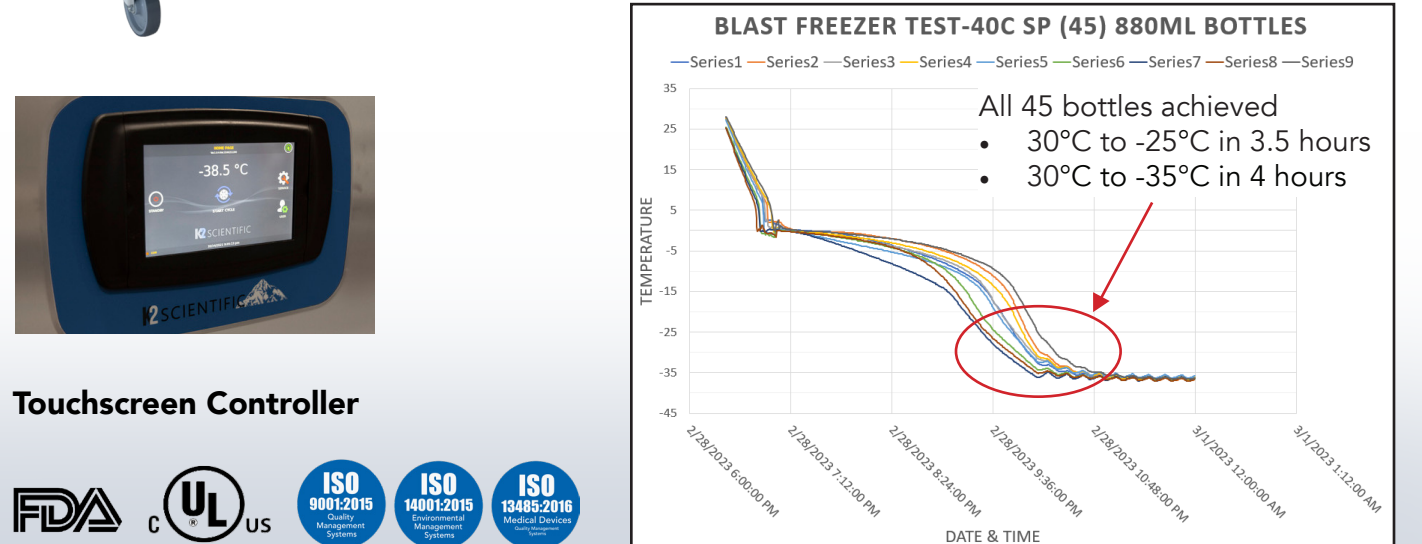

| MODEL<br>NUMBER | STORAGE<br>VOLUME | EXTERIOR<br>Depth x Width x Height | INTERIOR<br>Depth x Width x Height | FACTORY<br>SETPOINT | DOORS | DEFROST | SHIPPING<br>WEIGHT |
|-----------------|-------------------|------------------------------------|------------------------------------|---------------------|-------|---------|--------------------|
| K215SDF-BB-BF   | 15<br>cubic feet  | 32.84" x 30.69" x 77.28"           | 17.03" x 26.8" x 41.31"            | -40°C               | 1     | AUTO    | 597.5 lbs          |

| Model #                             | K215SDF-BB-BF                                                                        |  |  |  |  |  |
|-------------------------------------|--------------------------------------------------------------------------------------|--|--|--|--|--|
| Storage Volume                      | 15 cubic feet                                                                        |  |  |  |  |  |
| Specifications                      |                                                                                      |  |  |  |  |  |
| Exterior (D x W x H)                | 32.84" × 30.69" × 77.28"                                                             |  |  |  |  |  |
| Interior (D x W x H)                | 17.03" x 26.8" x 41.31"                                                              |  |  |  |  |  |
| Insulation                          | CFC-free, high density insulation                                                    |  |  |  |  |  |
| Doors                               | 1, right-hand swing                                                                  |  |  |  |  |  |
| Shelves                             | 8 wire or 8 perforated flat shelves                                                  |  |  |  |  |  |
| Storage Capacity                    | 72 plasma bottles (1L) or 96 bags (350ml)                                            |  |  |  |  |  |
| Access Port                         | 0.75" probe port                                                                     |  |  |  |  |  |
| Casters                             | Standard                                                                             |  |  |  |  |  |
| Shipping Weight                     | 597.5 lbs                                                                            |  |  |  |  |  |
| Certifications & Compliances        | cULus, FDA, ISO: 9001:2015, ISO 14001:2015, ISO 13485:2016,<br>CDC and VFC Compliant |  |  |  |  |  |
| Performance                         |                                                                                      |  |  |  |  |  |
| Recovery (in minutes)               | 5                                                                                    |  |  |  |  |  |
| Pulldown time to -25°C (in minutes) | 20                                                                                   |  |  |  |  |  |
| Adjustable Set Point Range          | -10°C to -40°C                                                                       |  |  |  |  |  |
| Factory Set Point                   | -40°C                                                                                |  |  |  |  |  |
| Electrical Power/Current            | 230v 60 Hz 16 Amp                                                                    |  |  |  |  |  |
| Power Plug/Cord Length              | NEMA L15-30                                                                          |  |  |  |  |  |
| Indoor/Outdoor Use                  | Indoor use only                                                                      |  |  |  |  |  |
| Application Environment             | Non-corrosive, non-flammable, non-explosive                                          |  |  |  |  |  |
| Ambient Operating Temp              | 20°C to 32°C                                                                         |  |  |  |  |  |
| Refrigeration                       |                                                                                      |  |  |  |  |  |
| Refrigeration System                | Vapor compression system, forced-air                                                 |  |  |  |  |  |
| Compressor                          | Hemetic sealed compressor                                                            |  |  |  |  |  |
| Condenser Type                      | Steel tube and fins                                                                  |  |  |  |  |  |
| Expansion Device                    | Capillary tube                                                                       |  |  |  |  |  |
| Evaporator Type                     | Copper aluminum coated (1000 hours tested salty fog)                                 |  |  |  |  |  |
| Defrost                             | AUTO                                                                                 |  |  |  |  |  |
| Refrigerant                         | R452a                                                                                |  |  |  |  |  |
| Controller/System Configuration     |                                                                                      |  |  |  |  |  |
| User Interface                      | Microprocessor with digital display                                                  |  |  |  |  |  |
| Power Switch                        | On/Off                                                                               |  |  |  |  |  |
| Controller Type                     | Digital Controller                                                                   |  |  |  |  |  |
| Control Sensor                      | NTC probe                                                                            |  |  |  |  |  |
| Remote Alarm Terminals              | Standard                                                                             |  |  |  |  |  |
| High/Low Alarms                     | Standard                                                                             |  |  |  |  |  |
| Power Failure Alarm                 | Standard                                                                             |  |  |  |  |  |
| Door Ajar Alarm                     | Standard                                                                             |  |  |  |  |  |
| Warranty                            | Two-year parts, labor, or full replacement                                           |  |  |  |  |  |

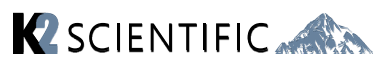